## Σύνδεση στο ΔΗΛΟΣ 365 - Δημιουργία λογαριασμού

Η υπηρεσία ΔΗΛΟΣ 365 συμμετέχει στην Ομοσπονδία ΔΗΛΟΣ του ΕΔΥΤΕ και κατά συνέπεια μπορείτε να συνδεθείτε και σε αυτή με τον ιδρυματικό σας λογαριασμό (Λογαριασμός **Uregister)**, με τον ίδιο τρόπο που χρησιμοποιείτε οποιαδήποτε άλλη υπηρεσία (π.χ. ΕΥΔΟΞΟΣ, ~okeanos, etc.)

1. Περιηγηθείτε στο ΔΗΛΟΣ 365 και πατήστε στο κουμπί Σύνδεση

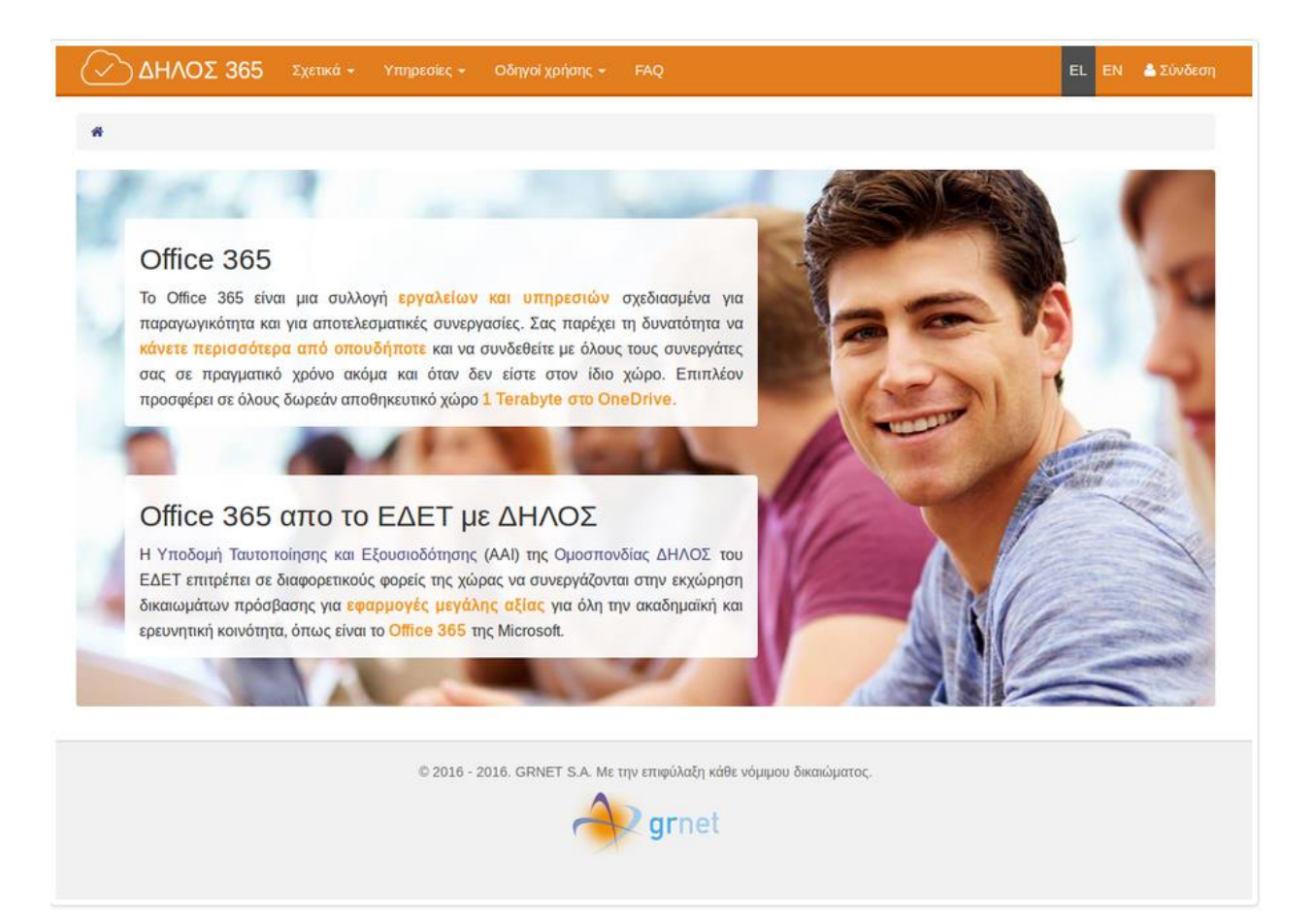

 Στην σελίδα του κεντρικού Discovery Service της Ομοσπονδίας ΕΔΥΤΕ, διαλέξτε τον φορέα Διεθνές Πανεπιστήμιο της Ελλάδας απο το dropdown menu και πατήστε στο Επιβεβαίωση.

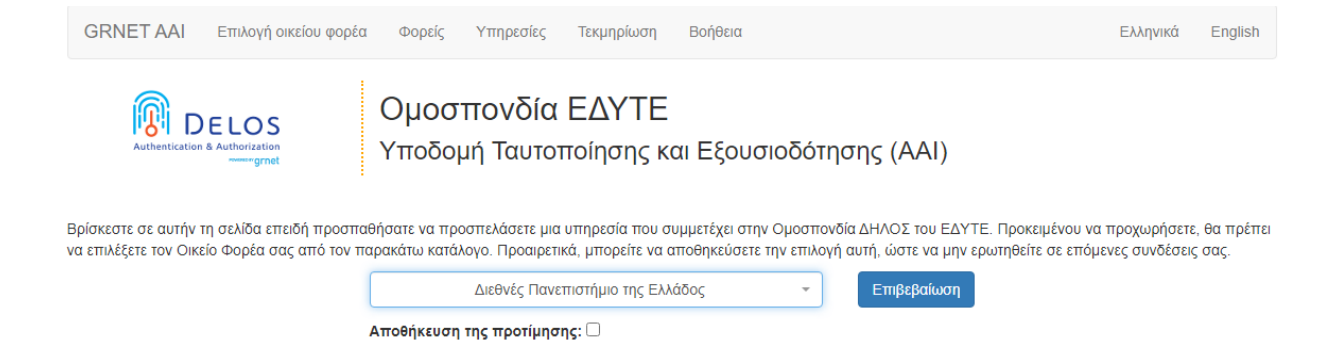

3. Στην σελίδα της σύνδεσης στον Identity Provider του φορέα σας, εισάγετε τα στοιχεία του ιδρυματικού σας λογαριασμού (uregister account).

| Institutional Shibboleth Identity<br>The GUnet Shibboleth IDP | / Provider                   |
|---------------------------------------------------------------|------------------------------|
| 🕽 Εισάγετε το όνο                                             | μα χρήστη και τον κωδικό σας |
| Όνομα χρήστη                                                  |                              |
| Κωδικός                                                       | (                            |
|                                                               | Σύνδεση                      |
| Ξεχάσατε τον κωδικό σο                                        | IÇ                           |
|                                                               |                              |

4. Στην επόμενη οθόνη και για να επιβεβαιώσετε τα στοιχεία που θα σταλούν στην υπηρεσία **ΔΗΛΟΣ 365**, πατάτε **Αποδοχή** 

|                                                                          | ΙΟ ΤΗΣ ΕΛΛΑΔΟΣ                                                                                                    |
|--------------------------------------------------------------------------|----------------------------------------------------------------------------------------------------|
| Αυτή είναι τα στοιχεία ηλεκτρονικού λογαρισμού που πρ                    | ρόκειται να σταλούν στην υπηρεσία: ΔΗΛΟΣ 365                                                                                                    |
| 🚑 Στοιχεία Ηλεκτρονικού Λογαρ                                            | ιασμού                                                                                                    |
| Επώνυμο                                                                  |                                                                                                    |
| ομονΟ'                                                                   |                                                                                                    |
| Αναγγωριστικό οντότητας                                                  |                                                                                                    |
| Ιδιότητα                                                                 |                                                                                                    |
| Εξουσιοδοτήσεις                                                          |                                                                                                    |
| Κύρια ιδιότητα                                                           |                                                                                                    |
| Ιδιότητα στον Οργανισμό                                                  | and the second second se |
| IDPEmail                                                                 |                                                                                                    |
| Οικείος φορέας                                                           |                                                                                                    |
| Οργανισμός (DN)                                                          |                                                                                                    |
| Προσωπικός μοναδικός κωδικός                                             |                                                                                                    |
| Ονοματεπώνυμο                                                            | and the second second se |
| E-mail                                                                   |                                                                                                    |
| Όνομα που θα φαίνεται                                                    |                                                                                                    |
| Σημείωση: Προκειμένου να ολοκληρωθεί σωστά η διαδικασία αποδο<br>λεπτών. | Αποδοχή<br>οχής απελευθέρωσης στοιχείων και εισόδου στην υπηρεσία, θα πρέπει να πατήσετε το κουμπί "Αποδοχή" εντός 5                                                                                                    |

5. Στην συνέχεια θα ανακατευθυνθείτε και πάλι πίσω στην σελίδα του ΔΗΛΟΣ 365, όπου θα δείτε ένα μήνυμα όπως το παρακάτω να σας ενημερώνει οτι η διαδικασία δημιουργίας του λογαριασμού σας στο Office 365 είναι σε εξέλιξη.

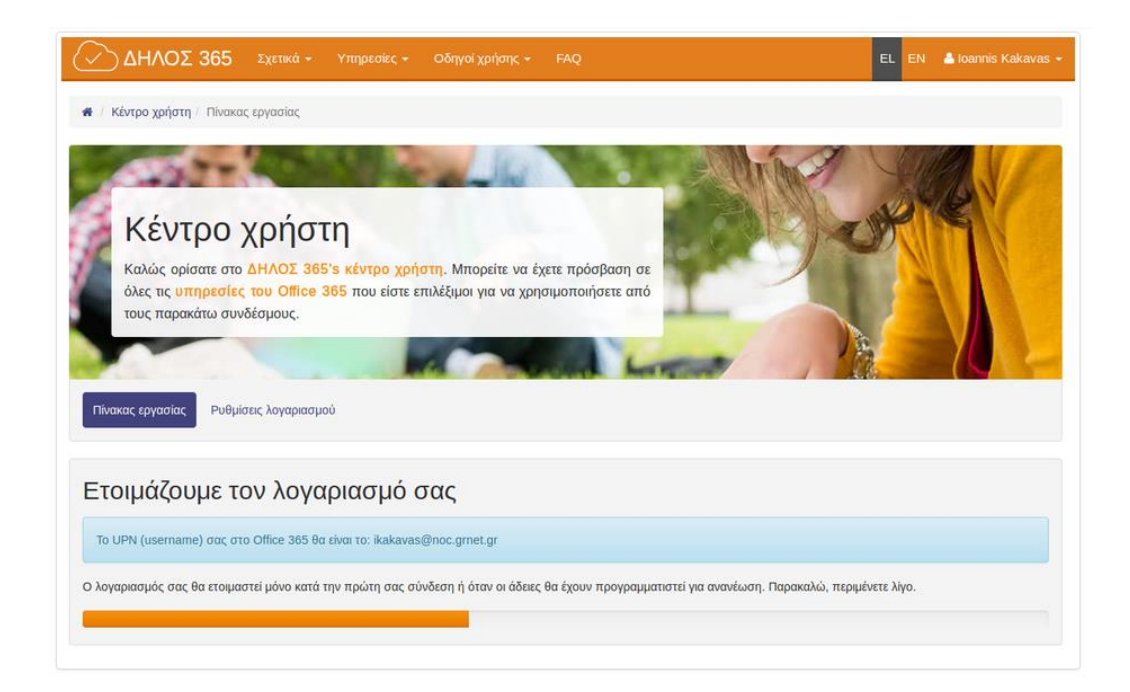

6. Μερικά δευτερόλεπτα αργότερα, μόλις έχει ολοκληρωθεί η δημιουργία του λογαριασμού σας στο Office 365, θα ανακατευθυνθείτε στον πίνακα εργασίας του ΔΗΛΟΣ 365

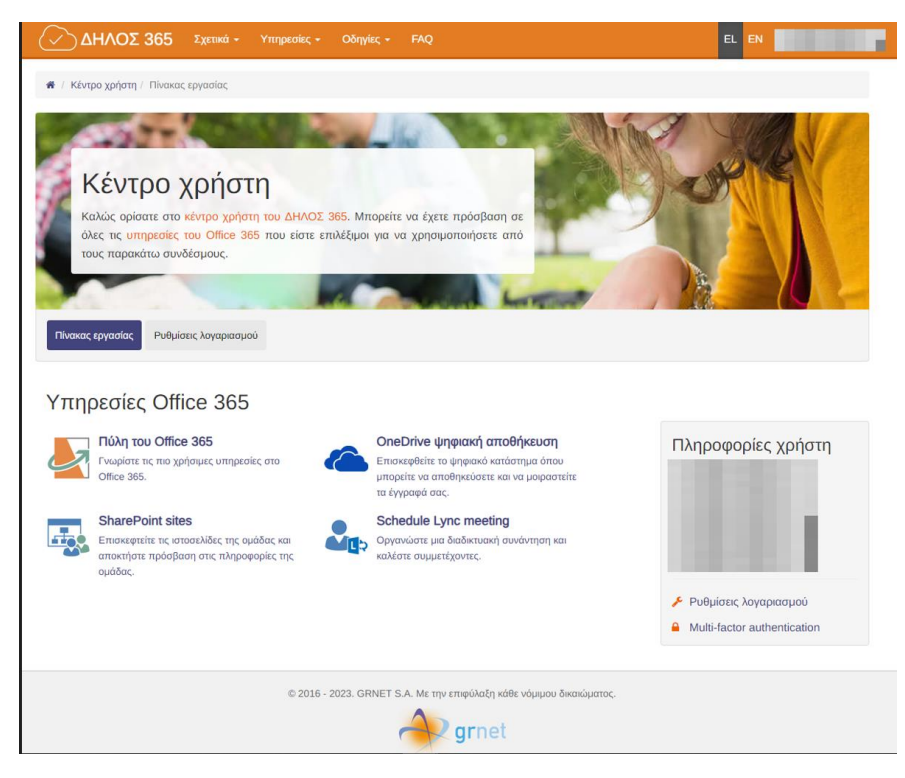

 Επιλέξτε Πυλη του Office 365 για να οδηγηθείτε στο περιβάλλον των υπηρεσιών του Office 365. Από εκεί επιλέξτε Εγκατάσταση εφαρμογών

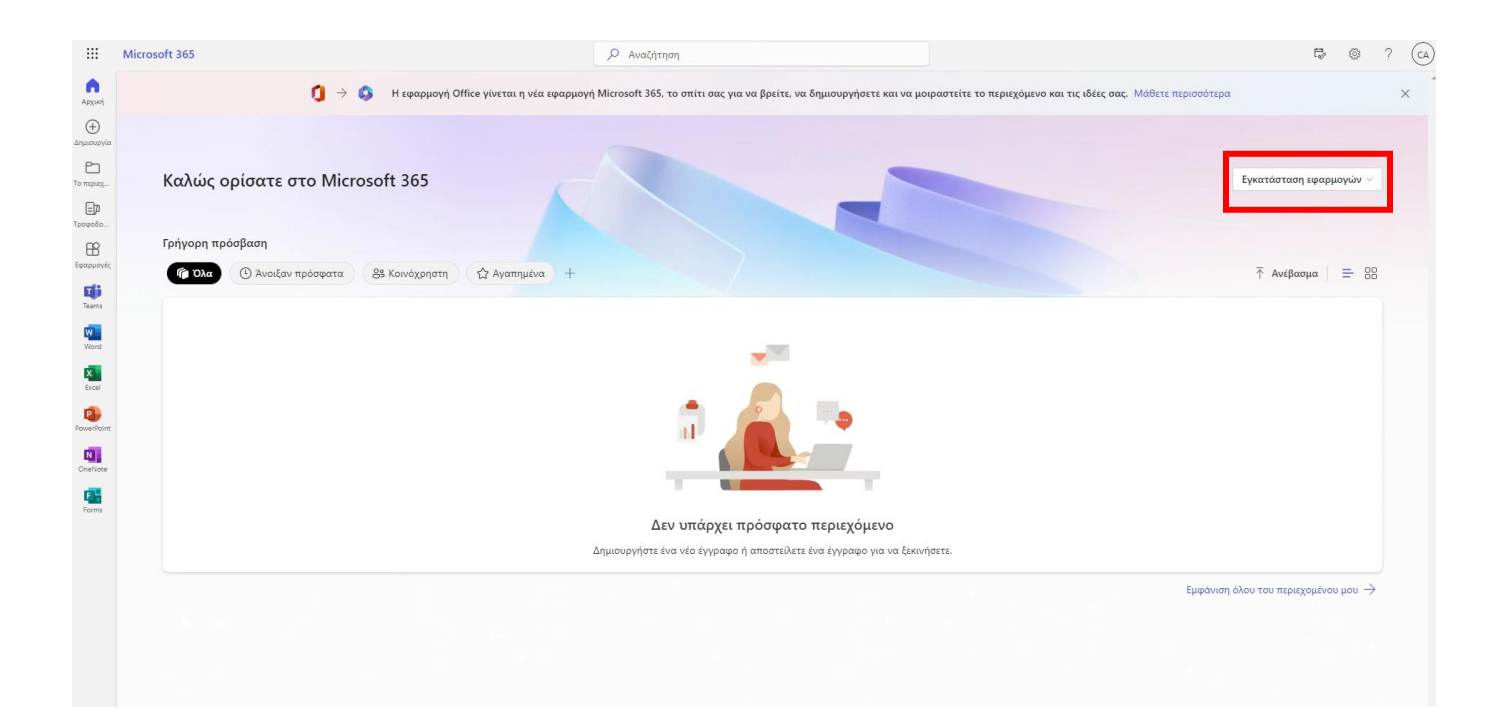

8. Κατεβάστε και στην συνέχεια εκτελέστε το αρχείο **Officesetup.exe** για να εγκαταστήσετε τις εφαρμογές του Office.

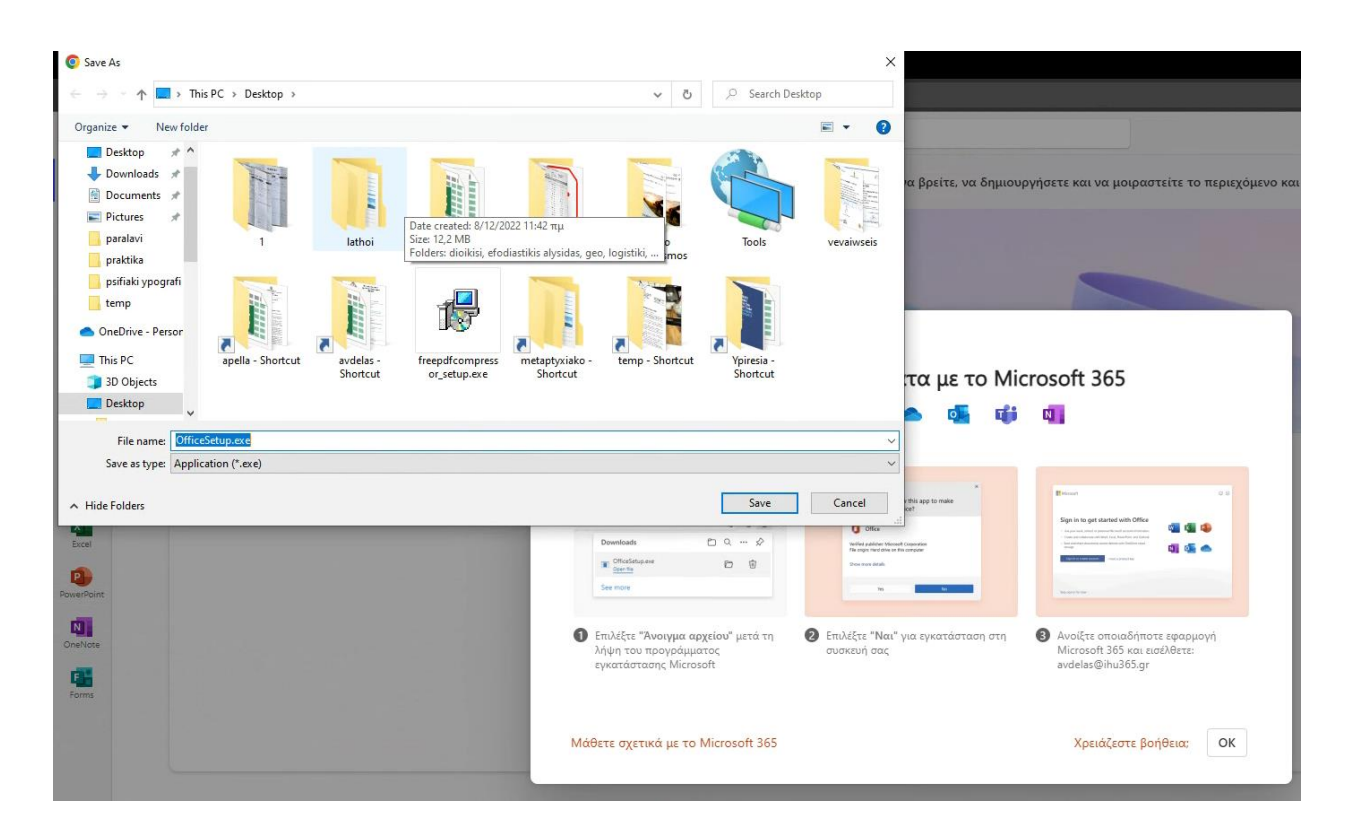